# **MIB 9.2**

Installation Manuel

Art. 300 325

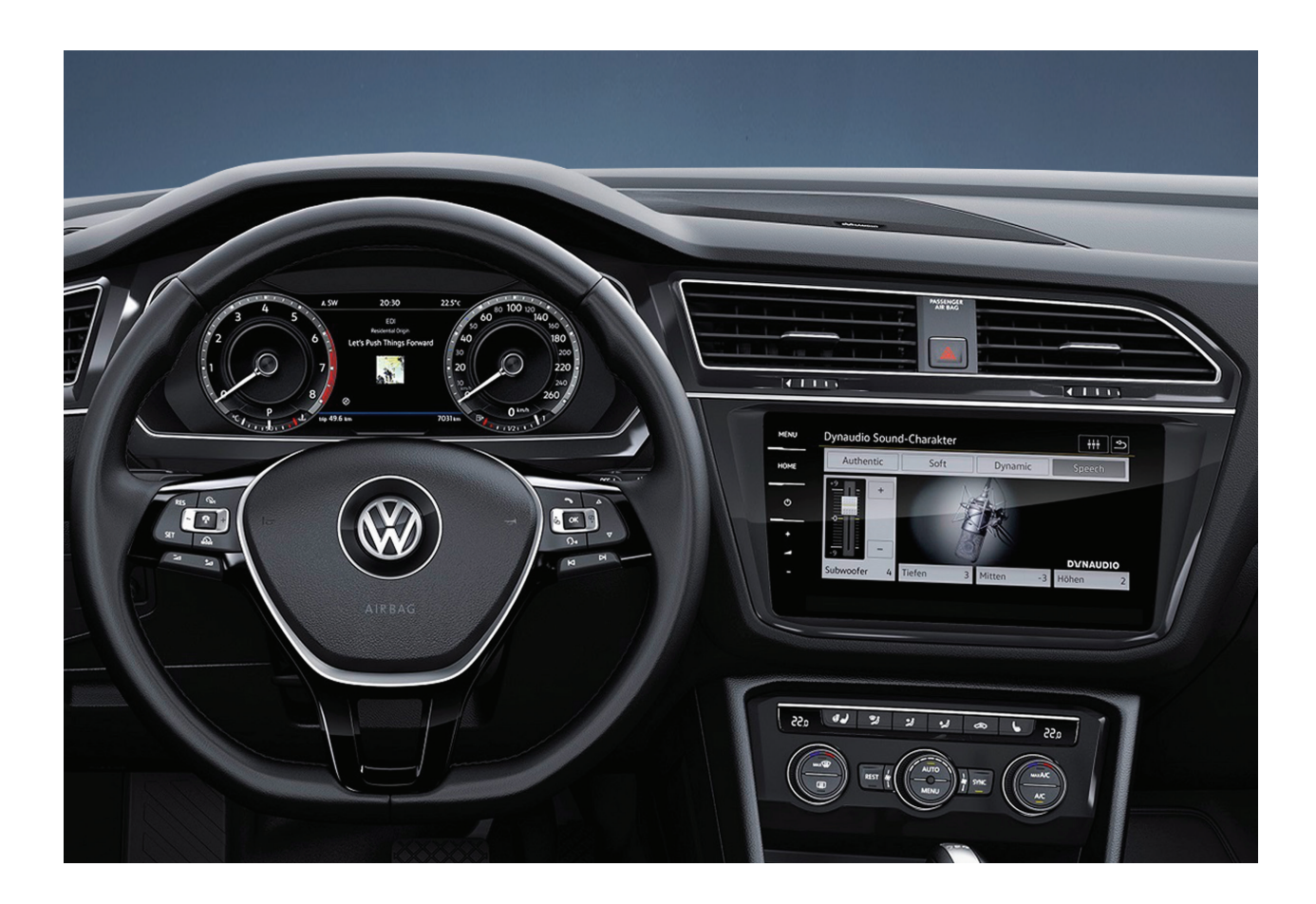

Nom du produit: CAME- MIB 9.2 "

Compatibilité: Compatible avec tous les systèmes VAG Discover Pro tels que:

Golf, Arteon, Passat, Tiguan, Skoda Superbetc à partir de 2017.

Taille de l'écran: Écran 9,2 "

Qu'y a-t-il dans la boite:

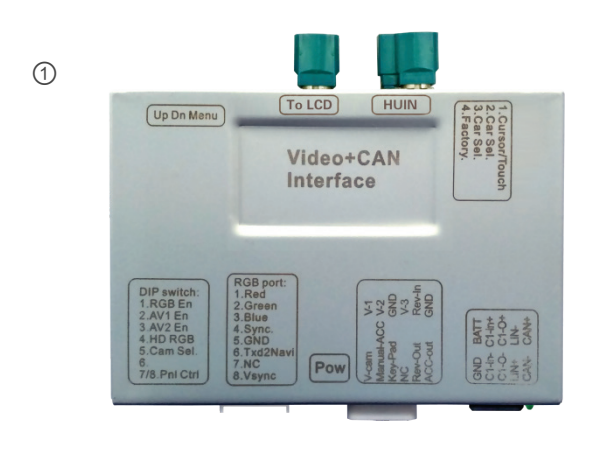

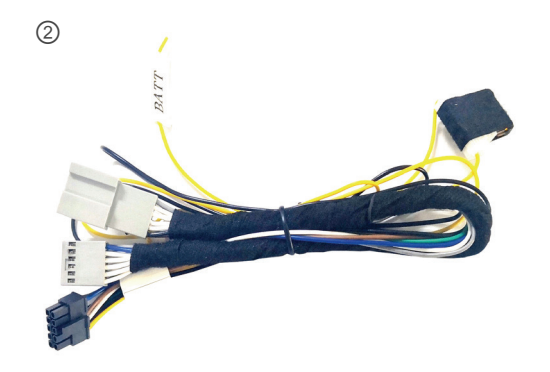

4

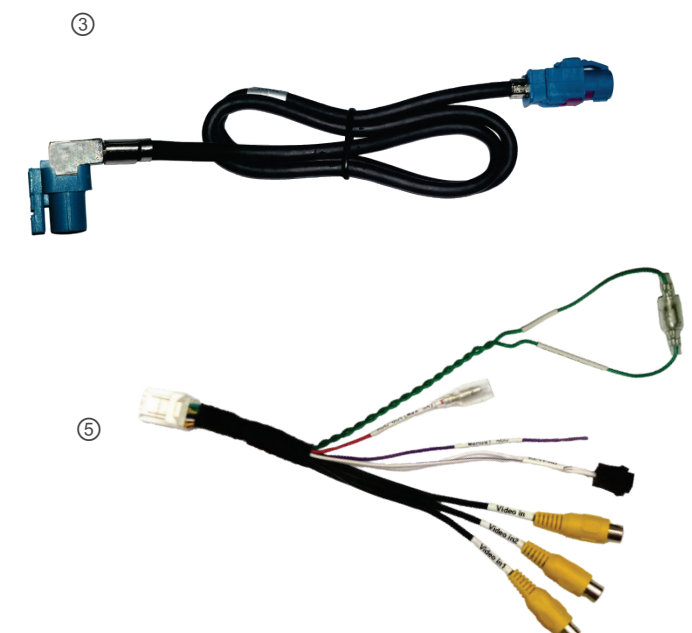

| CAM-VW-MIB9 |                         |     |   |                         |   |  |
|-------------|-------------------------|-----|---|-------------------------|---|--|
| #           | Nom                     | QTÉ | # | Nom                     |   |  |
| 1           | unité principale        | 1   | 4 | clavier externe         | 1 |  |
| 2           | faisceau d'alimentation | 1   | 5 | faisceau d'entrée vidéo | 1 |  |
| 3           | Fil LVDS                | 1   |   |                         |   |  |

### Paramètres DIP (8 DIP)

| TREMPER | SUR                        | DE                              | Défaut |
|---------|----------------------------|---------------------------------|--------|
| 1       | Non utilisé                |                                 | DE     |
| 2       | AV1 activé                 | AV1 désactivé                   | DE     |
| 3       | AV2 activé                 | AV2 désactivé                   | DE     |
| 4       | Non utilisé                |                                 | DE     |
| 5       | Cam-CVBS en marche arrière | Affichage OEM en marche arrière | SUR    |
| 6       | Devrait rester éteint      |                                 | DE     |
| sept    |                            |                                 | DE     |
| 8       | Devrait rester allumé      |                                 | SUR    |

## Paramètres DIP (4 CAN DIP)

| TREMPER | SUR                                | DE | Défaut |
|---------|------------------------------------|----|--------|
| 1       | Non utilisé. Restez HAUT (OFF)     |    | DE     |
| 2       | Restez BAS (ON)                    |    | SUR    |
| 3       | Non utilisé. Restez HAUT (OFF) Non |    | DE     |
| 4       | utilisé. Restez HAUT (OFF)         |    | DE     |

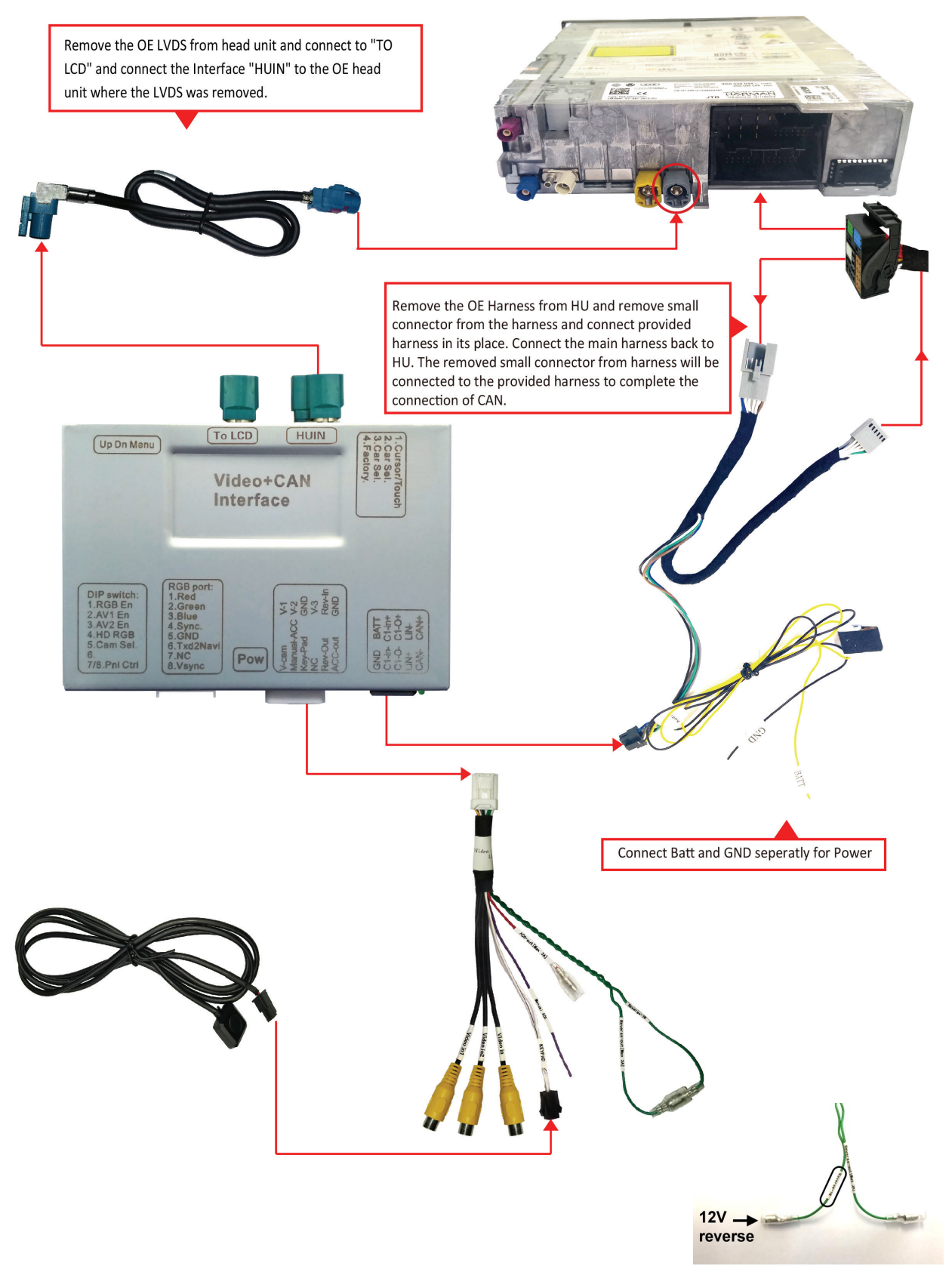

Si l'inversion ne réagit pas par CANbus

### Modes de commutation:

Basculez entre les différents modes vidéo insérés. Le passage de l'écran OEM à Vidéo1 (si sélectionné) à Vidéo2 (si sélectionné) revient à l'écran OEM.

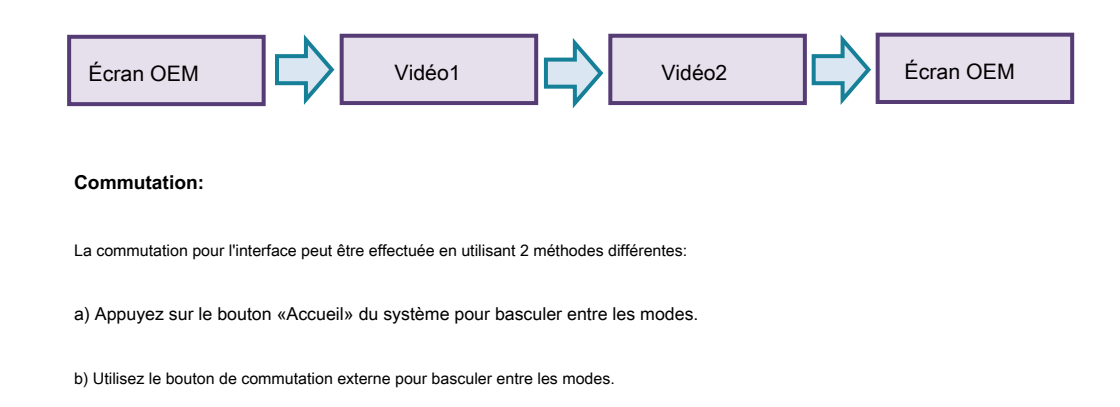

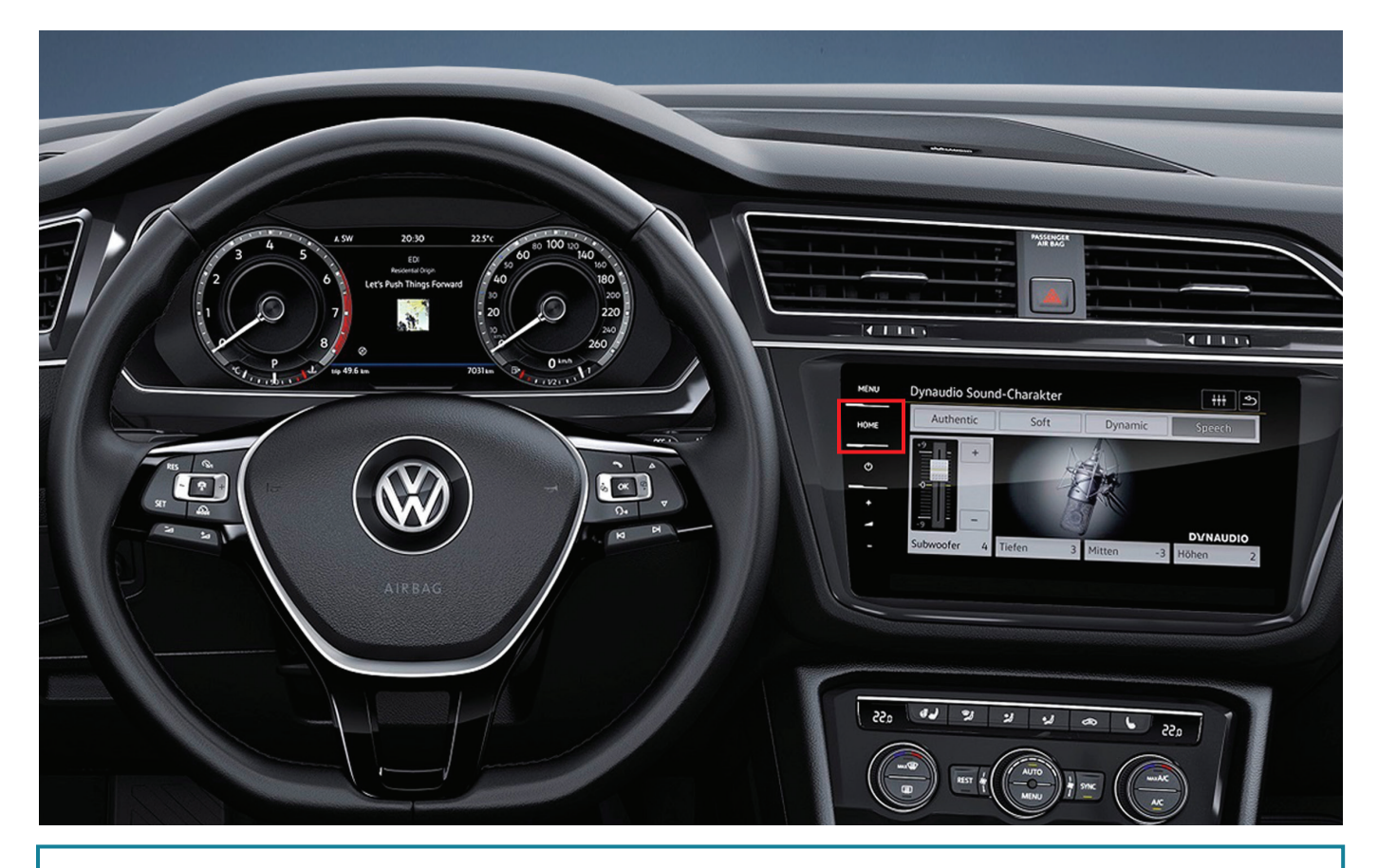

Appuyez sur la "Touche Accueil" illustrée ci-dessus pour basculer entre les modes sur l'interface.

### **Options OSD de l'interface:**

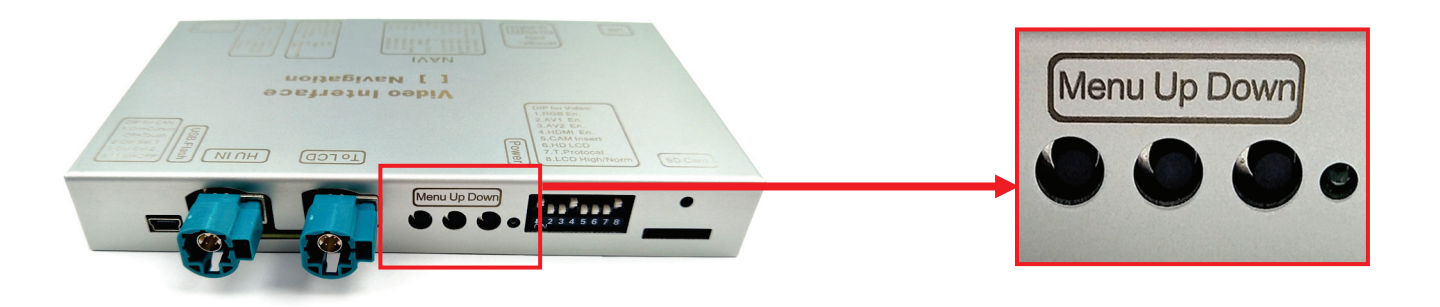

- Une fois l'installation terminée de l'interface, utilisez les 3 boutons OSD pour ajuster l'image des entrées vidéo insérées.
- Chaque entrée vidéo doit être réglée séparément car les réglages sont enregistrés indépendamment. Appuyez sur "Menu" pour
- ouvrir le menu OSD. Utilisez "Haut" et "Bas" pour régler.

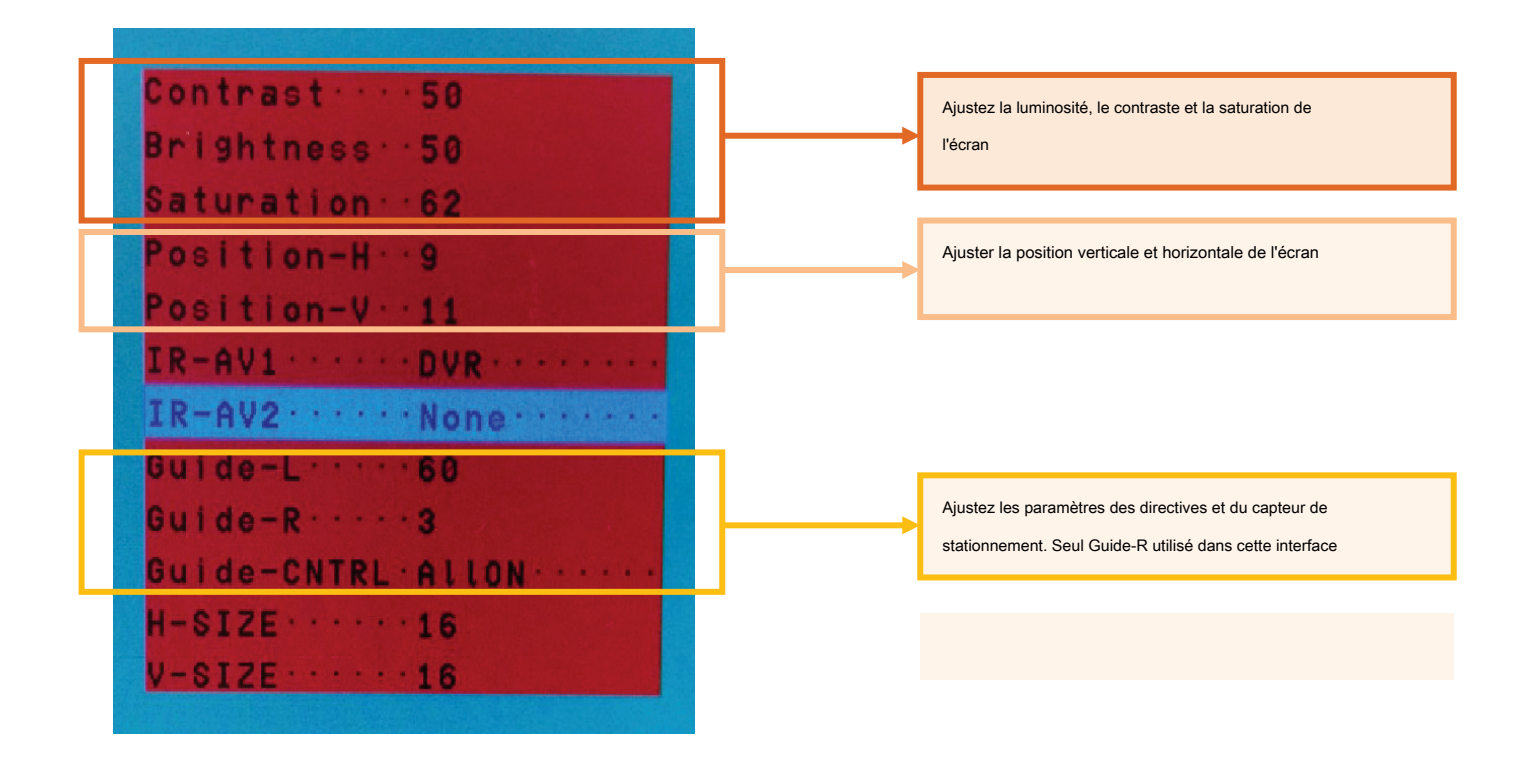

\* REMARQUE: Lors du réglage de l'image de marche arrière, maintenez la marche arrière engagée et pour les directives / capteur de stationnement, déplacez le volant pour que les changements soient visibles.